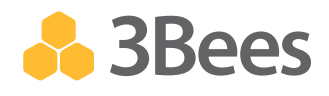

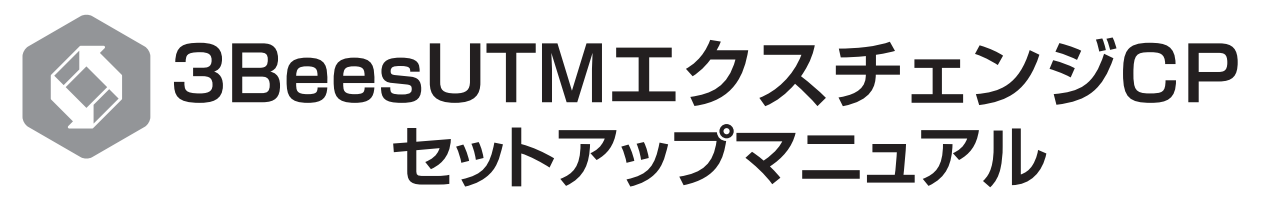

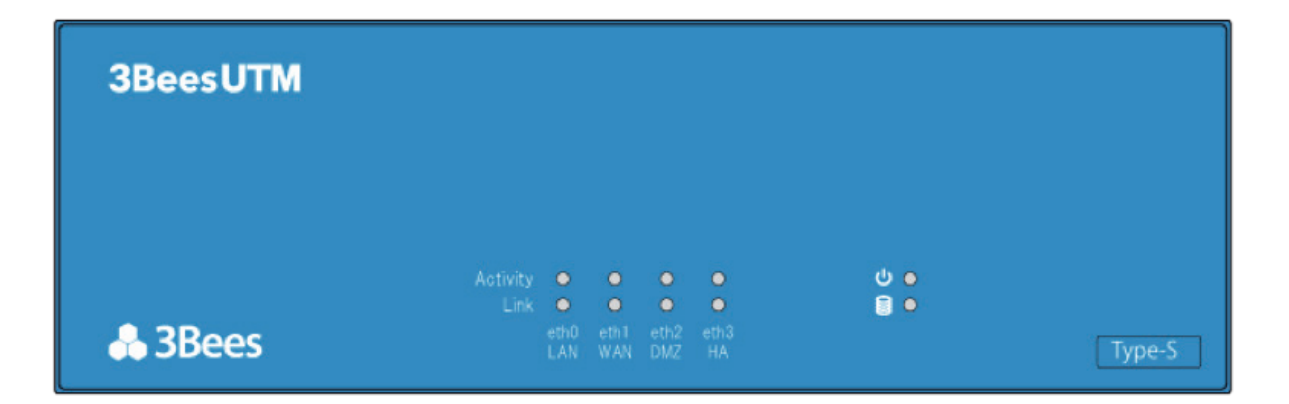

- ※本書は、『3BeesUTMエクスチェンジCP』(以下、エクスチェンジ)の設置方法を説明しています。エクスチェンジの ご利用にあたっては、必ず製品に同梱の『3BeesUTM取扱説明書』をご覧ください。
- ※エクスチェンジの動作には、①有線LANに接続できること、②固定IPアドレスを割り振ることができること、③インター ネットに接続できることが必要です。インターネット上のNTPサーバーを使用して現在時刻を取得できないとご利用 になれませんので、必ずインターネットに接続できる環境に設置してください。

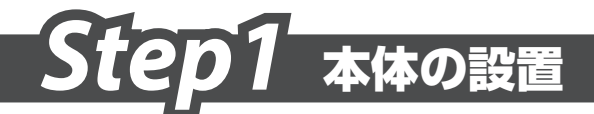

LANケーブルをリアパネルの以下の位置にあるLANポートに差し込み、3BeesUTMサーバーに接続可能なネットワーク上に設置します。

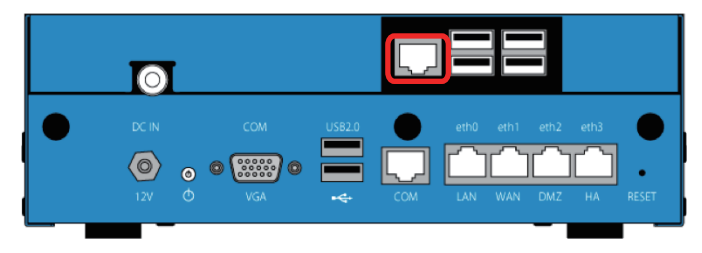

**2.** リアパネルの以下の位置からエクスチェンジの電源アダプターが出ていることを確認してください。

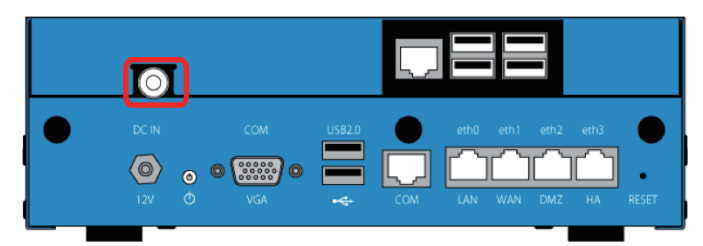

エクスチェンジのアダプターの電源プラグを電源コンセントに差し込みます。

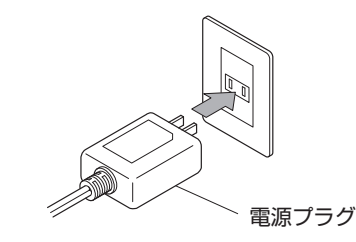

- **4.** 2~3分ほど待つと、エクスチェンジが起動します。エクスチェンジのLANポートが点滅することを確認してください。
- エクスチェンジには電源ボタンはありません。電源ケーブルをコネクター に差し込むと電源ONの状態になります。 電源を切る場合は、電源ケーブルを本体から抜いてください。

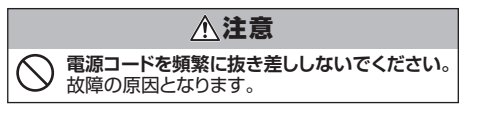

# Step2 ルート証明書の登録

エクスチェンジは、様々な機器と、3Beesのアプリを結ぶ製品です。患者様の個人情報などを安全に取り扱うため、通信の暗号化を行っています。 暗号化通信を行うためには、"ルート証明書"をPC、iPadなどご利用の端末に登録する必要があります。ご利用端末のOSおよびブラウザの種類に対応した手順をご参照ください。

#### Chrome (Windows) をご利用の場合

- "http://www.3bees.com/mwRootCA.pem" にアクセスします。 「mwRootCA.pem」のダウンロードが開始されますので、任意の場所 に保存してください。
- 2. コントロールパネルから[ネットワークとインターネット]を選択します。
- 3. [インターネットオプション]を選択します。
- **4.** [コンテンツ]タブを選択します。
- 5. [発行元]ボタンをクリックします。

| ☆ インターキ          | ·ットのプロパティ                                                        |
|------------------|------------------------------------------------------------------|
| 全般 セキ<br>ファミリー セ | コリティ フライバシ コンテンツ 熟済 フログラム 詳細設定<br>- フティー                         |
| <u>s</u>         | 閲覧できるインターネットのコンテンツを指 🦻 ファミリー セーフティ(F)<br>定します。                   |
| 証明書 -            |                                                                  |
| 9                | 暗号化された接続と識別のための証明書を設定します。                                        |
| SSI              | _ 状態のクリア(S) 証明書(C) 発行元(B)                                        |
| オートコンプ           | J-F                                                              |
|                  | オートコンプリートによって、Web ページで前回<br>入力した内容を、入力中に補完できます。                  |
| 77-ዞና M          | eb スライス                                                          |
|                  | フィードとWeb スキイズは、Web サイトの更新<br>ゴビユンテンジャ<br>物のプログラムで表示します。<br>認定(N) |
|                  |                                                                  |
|                  |                                                                  |

6. 「信頼されたルート証明 機関」が選択されている ことを確認し、「インポー ト(I)…] ボタンをクリック します。

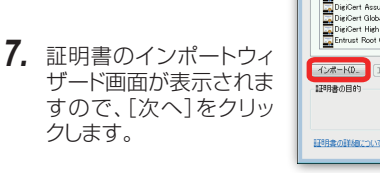

11 日日日

- 8. [参照]ボタンをクリック します。
- ファイル選択のダイアロ グが表示されたら右下の [X.509 証明書(\*.cer;\*.crt)] をクリックし、リストの一 番下に表示されている 「全てのファイル(\*.\*)」を 選択します。

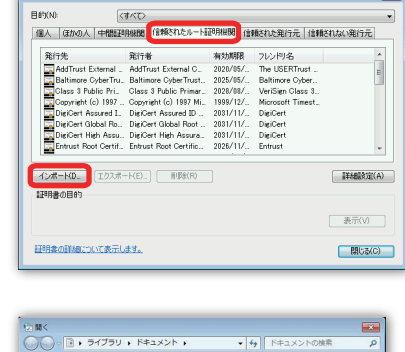

ドキュメント ライブラリ

名明

ファイル名(N):

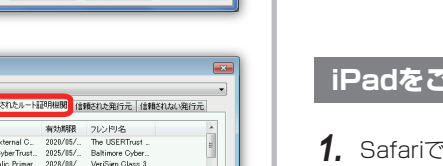

II - EI 0

種類 ファ・

\*.crt) m Exchange (\*.pfx;\*.p12) stl) crl) された証明書ストア (\*.ssl

並べ替え: フォルダー・

更新日時

sont シリアル #7 時間處 (\*

#### Firefox (Windows/Mac) をご利用の場合

- 1. "http://www.3bees.com/mwRootCA.pem" にアクセスします。
- 2. ダイアログボックスが表示されますので、『この認証局によるWebサイトの識別を信頼する』にチェックを付け、[OK]ボタンをクリックすると、証明書の登録は完了です。

| MediWe       | eb Root C    | A" が行う調          | 駆証のうち、           | 信頼するもの            | を選択し | ってください | ۱.     |              |
|--------------|--------------|------------------|------------------|-------------------|------|--------|--------|--------------|
| <u> </u>     | 認証局に。        | るWebサ            | イトの識別            | を信頼する             | ]    |        |        |              |
| <u> </u>     | 認証局に。        | るメールコ            | ューザの識別           | を信頼する             |      |        |        |              |
| <u> </u>     | 認証局によ        | るソフトウ            | ウェア製作者           | の識別を信頼            | する   |        |        |              |
| 8証局を<br>9認証実 | 信頼する<br>施規定に | 合はその  <br>問題がない。 | 目的に関わら<br>ことを確認し | す、認証局の<br>、てください。 | 証明書が | が間違いない | いこと、認証 | <b>正ポリシ−</b> |
| 証明           | 書を表示         | 認証局の             | 証明書を審け           | 査してください           | a    |        |        |              |
|              |              |                  |                  |                   | _    |        |        |              |

#### iPadをご利用の場合

- 1. Safariで "http://www.3bees.com/mwRootCA.pem" にアク セスします。
- 2. ダウンロードすると設定画面に切り替わります。

| 3. | 設定画面で、「イン                                     | キャンセル プロファイル                                                                                                    |
|----|-----------------------------------------------|----------------------------------------------------------------------------------------------------|
|    | ストール」ホタンを<br>タップします。                          | MediWeb Root CA<br>個類されていません インストール<br>率も入り MediWeb Root CA<br>受信日 2014/00/19<br>内容 1通の証明書                           |
| 4. | 警告画面が表示さ<br>れますので、右上<br>の[インストール]<br>をタップします。 | キャンセル 警告 インストール<br>未検証のプロファイル<br>"MediWeb Root CA"の信頼性が検証できません。このプロフ<br>アイルをインストールすると、iPad上の設定が変更されま<br>す。<br>ルート証明書 |
|    |                                               | 証明書"MediWeb Root CA"をインストールすると、iPadにあ<br>る信頼できる証明書のリストに追加されます。                                                       |
| F  |                                               |                                                                                                    |

- 5. インストール完了画面が表示されますので、[完了]をタップして、登録 は完了です。
- 証明書ストア画面が表示されたら、「証明書を全て次のストアに配置 する(P)」を選択します。証明書ストアには「信頼されたルート証明機 関」と表示されていることを確認してください。

10.1 でダウンロードしたルート証明書を選択し、[開く]をクリックしたら、

ウィザード画面の[次へ]をクリックします。

撃理 ▼ 新しいフォルダー

🏣 ライブラリ

ドキュメント

ビクチャ

ビクチャ

ビデオ

ミュージック

i● コンピューター \_ OS (C:)

12. [次へ]をクリックすると確認画面が表示され、[完了]をクリックする と証明書の登録は完了です。

#### Safari、Chrome (Mac) をご利用の場合

- "http://www.3bees.com/mwRootCA.pem" にアクセスします。 「mwRootCA.pem」のダウンロードが開始されますので、任意の場 所に保存してください。
- 2. 保存した「mwRootCA.pem」をダブルクリックします。 証明書の追加画面が表示されます。追加ボタンを押してください。

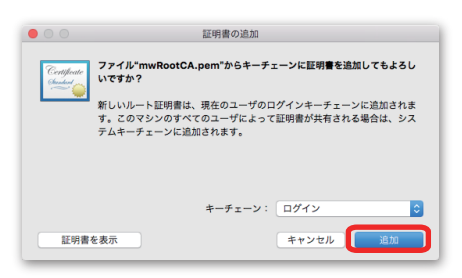

3. 続いて、キーチェーンアクセス画面が表示されますので、「MediWeb Root CA」 項目を探し、ダブルクリックしてください。

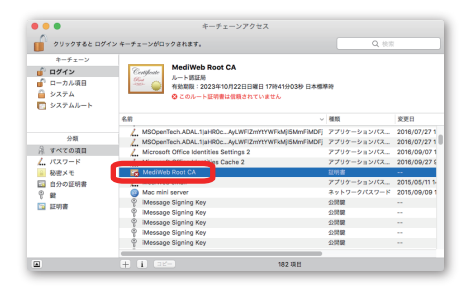

4. MediWeb Root CAの詳細画面が表示されるので、「この証明書を選択するとき」のプルダウンをクリックし、「常に信頼」を選択します。

|                                                                                                    | MediWeb Root CA                                                                           |
|----------------------------------------------------------------------------------------------------|-------------------------------------------------------------------------------------------|
| Certificate<br>Internet<br>Internet | MediWeb Root CA<br>ルート原証局<br>有効期間: 2023年10月22日日曜日 17時41分03秒 日本標準時<br>② このルート証明書は信頼されていません |
| 201                                                                                                    | 正明書を使用するとき: 🗸 システムデフォルトを使用 🔰 ?                                                            |
| SSL (Sec                                                                                                    | ure Sockets Layer) 常に信頼                                                                   |
| 安                                                                                                    | ≧なメール(S/MIME) 値が指定されていません ᅌ                                                               |
|                                                                                                    | 鉱張膠証(EAP) 値が指定されていません ♀                                                                   |

5. Mediweb Root CAの詳細画面を閉じてください。お使いのPCのパス ワード入力画面が表示されますので、PCの起動時に入力しているパス ワードをご入力ください。

| 証明書信頼設定に変更を加えようとしています。 これを許可<br>するには、パスワードを入力してください。 |
|------------------------------------------------------|
| <br>ユーザ名: Tarou Yamada                               |
| パスワード:                                               |
|                                                      |
| キャンセル 設定をアップデート                                      |

- 6. キーチェーンアクセスのキーチェーン "ログイン"に「MediWeb Root CA」が追加されていることが確認されれば、証明書の登録は完了です。
  - □グイン"に追加されていない場合、、システム"に追加されている場合が あります。その場合、、システム"から、ログイン"に「MediWeb Root CA」 をドラッグアンドドロップしてください。

## Step3 Beeコンパス連携の設定

エクスチェンジとBeeコンパスを連携するには、1.エクスチェンジで3Beesにログインし、2.BeeコンパスにエクスチェンジのURLを登録する必要があります。以下の手順に従い設定を行ってください。

#### 1. 3Beesにログインする

3Beesのログイン情報をエクスチェンジの管理画面から登録します。 エクスチェンジに接続できる環境下で、ブラウザでエクスチェンジに接続するこ とで設定画面を開くことができます。 ブラウザのアドレスバーに入力するIPアドレスの例) **https**://192.168.1.1

1. "3Beesログイン"の"メール"と"パスワード"に、3Bees登録時のメール

- 7. 3Beesログインのメールとパスワードに、3Bees豆塚内のメート アドレスとパスワードを入力してください。
- 2. [ログイン]ボタンをクリックして設定を保存します。

複数の施設アカウントをお持ちの場合は、使用する施設を選択するリスト が表示されます。その場合、施設を選択して次へ進んでください。

3. エクスチェンジのIP設定画面が表示されます。

"ログインができません。"と表示された場合は、メールアドレスとパスワードに 誤りがないかご確認ください。

| エクスチェンジ    |       |           |   | ログイン |
|------------|-------|-----------|---|------|
| 3Bees ログイン | х-л   |           |   |      |
|            | パスワード |           | 0 |      |
|            |       | (2)       |   |      |
|            |       | (Med Web) |   |      |

| エクスチェンジ         |             |                              | ★ スリーピーズクリニック ログアウト |
|-----------------|-------------|------------------------------|---------------------|
|                 | ター販売        |                              |                     |
| IP 設定           |             | 3                            |                     |
| DHCP O          |             | Ŭ                            |                     |
| 固定IPアドレス 🧿      |             |                              |                     |
| IPアドレス 192      | 2.168.1.30  |                              |                     |
| サブネットマスク 255    | 5.255.255.0 |                              |                     |
| デフォルトゲートウェイ 190 | 2.168.1.1   |                              |                     |
| ž               | 更           |                              |                     |
| 状況              |             |                              |                     |
| エクスチェンジのバージョン   |             | rpi2-3.0.3-553e1a95-b858bc0c |                     |

#### 2. BeeコンパスにエクスチェンジのURLを登録する

Beeコンパスの基本設定を変更し、システム連携の設定でエクスチェンジのURLを登録します。

- Beeコンパスの「基本設定」画面を開き、"システム連携の設定"ブロックの"エクスチェンジのURL"に 「https://(エクスチェンジのIPアドレス)」を入力します。 例)https://192.168.1.1

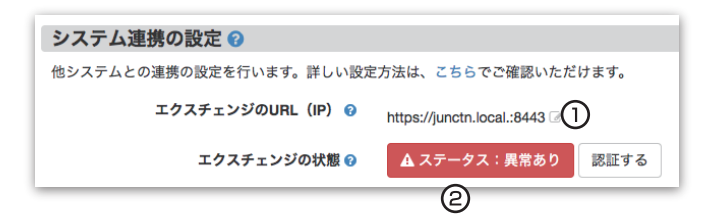

### こんなときは

#### 電源ケーブルと接続し、電源につないでも電源インジケー ターが点灯しない

・Step1を参考に、再度電源ケーブルの接続をご確認ください。それで も点灯しない場合は、故障の可能性がありますので、販売店または 3Beesカスタマーサポートまでご連絡ください。

#### エクスチェンジのIPアドレスがわからない

・エクスチェンジのIPアドレスは、ネットワーク環境に基づき出荷時に設定されています。IPアドレスがわからなくなったときは、3Beesカスタマーサポートまでご相談ください。

#### ブラウザのアドレスバーにエクスチェンジのIPアドレ スを入力しても、管理画面が表示されない

・エクスチェンジのIPアドレスが正しいかどうかをご確認ください。IPア ドレスがわからなくなったときは、3Beesカスタマーサポートまでご相 談ください。

・上記の作業を行っても開かない場合は、販売店または3Beesカスタマーサポートまでご連絡ください。

#### 3Beesにログインを試みると、「ログインができま せん」と表示される。

·3Beesに登録済みアカウントのログインIDとパスワードが正し く入力されているかご確認ください。

#### 3Beesログインのメールアドレスやパスワードが変更 された

·必ず新たな3Beesログインのメールアドレスとパスワードを再設定してください。

#### ■エクスチェンジのIPアドレスを変更したい

・エクスチェンジのIPアドレスを変更する場合は、必ず事前に、販売店または3Beesカスタマーサポートまでご相談ください。

その他、不明な点や3Bees製品に対するFAQにつきましては、 3Beesサポートセンターをご参照いただくか、販売店にお問い合わ せください。

#### 【3Beesサポートセンター】

http://support.3bees.com

#### <証明書の更新について>

#### ルート証明書の更新

エクスチェンジのIPアドレスを変更した場合、またはルート証明書の有効期限が切れた場合は、ルート証明書を更新する必要があります。

エクスチェンジのIPアドレスを変更する場合は、必ず事前に販売店 にご相談ください。ルート証明書の有効期限が近く、ルート証明書 の更新が必要な場合は、販売店または3Beesカスタマーサポート より事前にご連絡いたします。

※ Mac、iPadは、Apple Inc.の商標です。

- ※ Safariは、Apple Computer, Inc.の米国およびそのほかの国における 登録商標または商標です。
- ※ Windowsは、米国Microsoft Corporationの米国およびその他の国 における登録商標です。
- ※ Google Chromeは、Google Inc. の商標または登録商標です。
- ※ Firefoxは、Mozilla Foundationの米国およびそのほかの国における 商標または登録商標です。

#### 開発製造元

| 開発製造元 | 株式会社メディ・ウェブ              |
|-------|--------------------------|
| 住所    | 東京都港区虎ノ門4-1-21 葺手第2ビル 2F |
| URL   | http://www.mediweb.jp    |

※本書の内容は、お客様に予告なく変更される場合があります。